## 地図が見えにくい場合は、以下をお試しください。

★見たい場所のみ、A4用紙に拡大印刷する方法★

①【内水ハザードマップ】の画面を拡大して、確認したい場所を表示する。

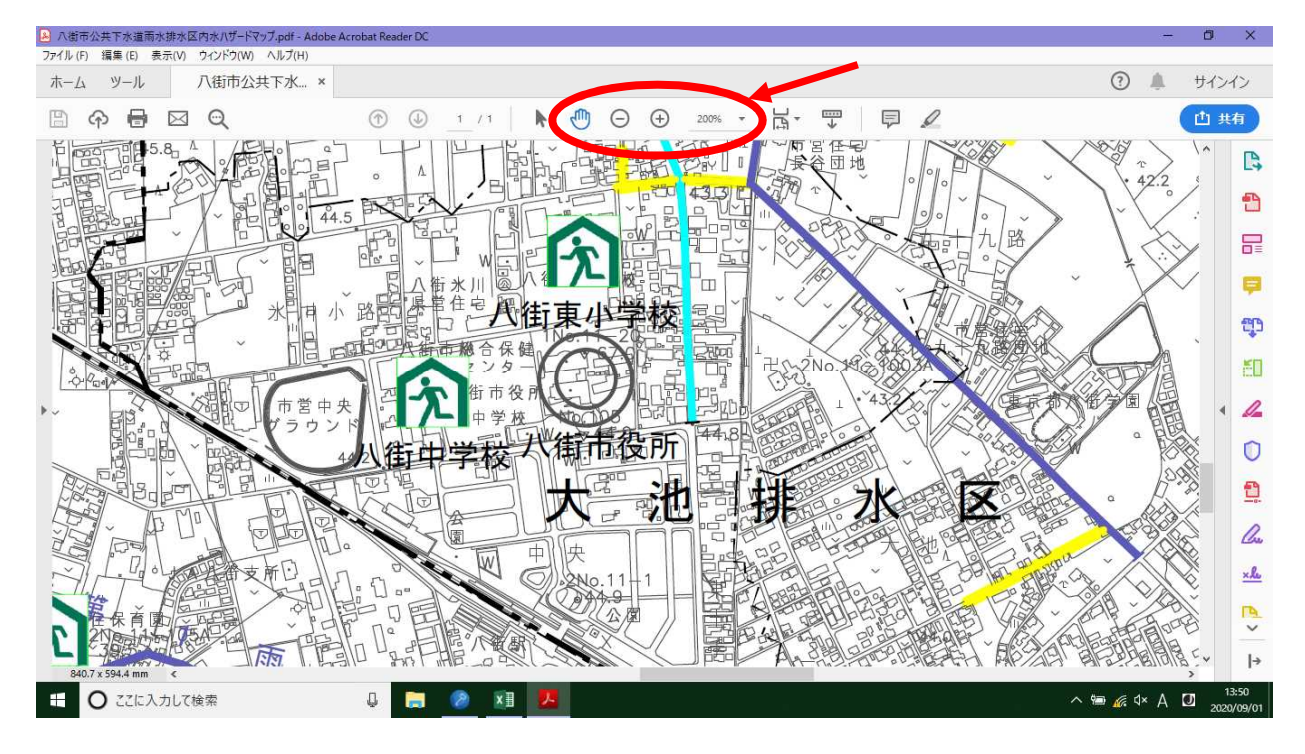

②印刷画面で「現在の表示範囲」を選択し、ページサイズを「合わせる」に設定して印刷する。

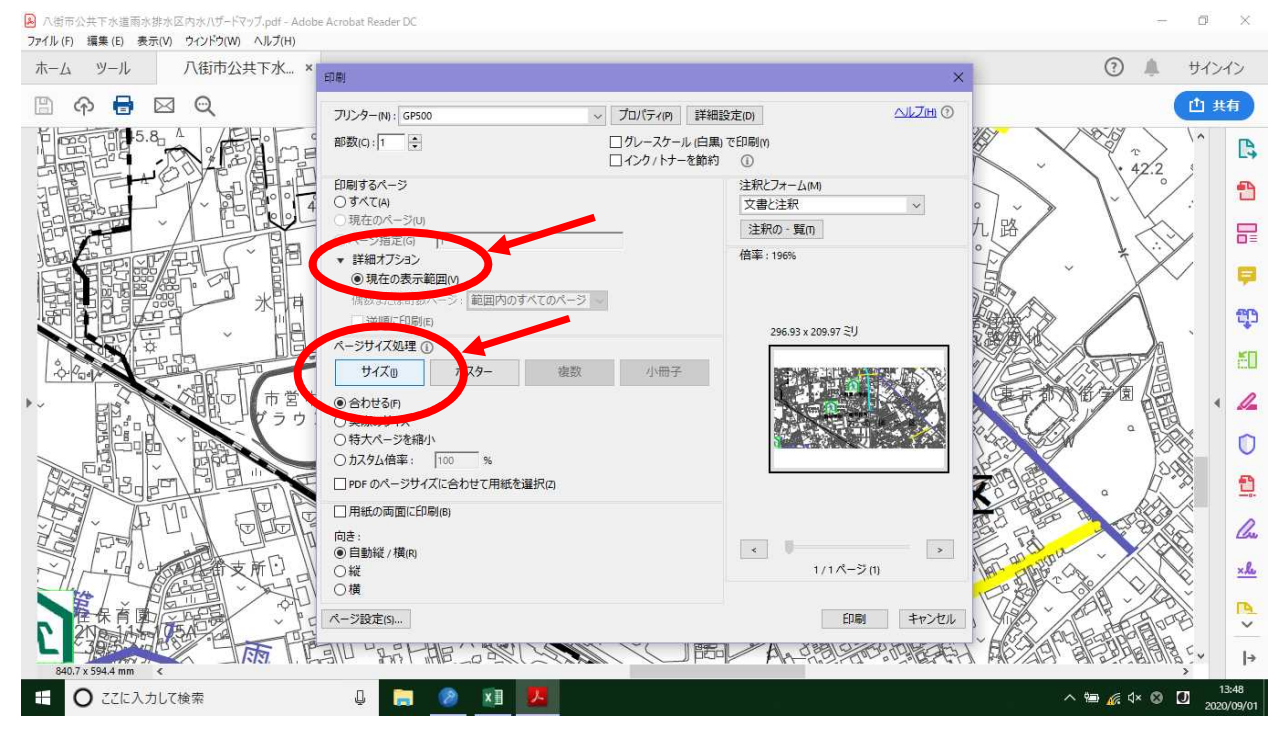

③A4用紙に拡大した画面表示サイズで印刷されます。

## ★内水ハザードマップ全体をA4用紙数枚に分割印刷する方法★

## ①印刷画面で「ポスター」を選択して印刷する。

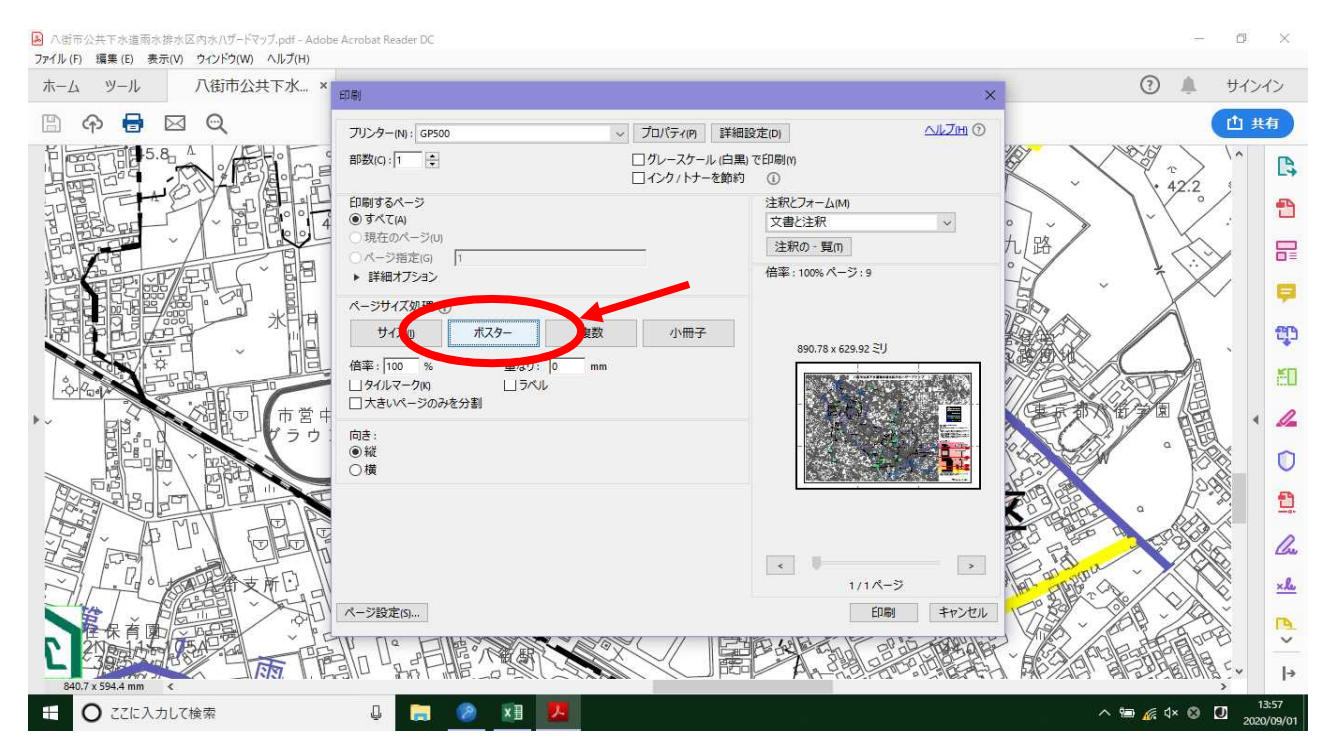

②A4用紙が<u>9枚</u>印刷されますので、繋ぎ合わせて地図をご確認ください。

※八街市公共下水道雨水排水区内水ハザードマップはA1サイズのデータになります。